## ご注意

アップデートは5分~10分 程度で終了します。アップデートが終了すると自動でディ スクトレイが開きます。アップデートの途中で画面が消えますが、ディスクトレイが開 くまでは、絶対に電源を切ったり、電源コードをコンセントから抜かないでください。 ※故障の原因になります。

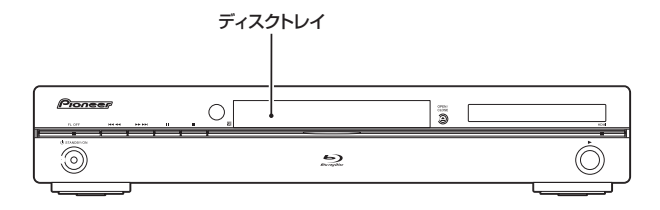

# BDP-320 BDP-LX52 アップデート専用ディスク操作手順書

重要

アップデートが終了するとディスクトレイが自動で開きます。

アップデートの途中で画面が消えますが、ディスクトレイが開くまでは、絶対に電源を切った り、電源コードをコンセントから抜かないでください。

※故障の原因になります。

アップデート手順(手順1~10) アップデート専用ディスクを使用して、 必ず下記の手順でアップデートの作業を 行ってください。また、すべての操作は 本体のボタンを使用してください。

#### 注意

- ◆ アップデートの所要時間は5分~10分です。
- ◆ アップデートが終了すると、自動でディス クトレイが開きます。本機を扉付きラック に設置しているときは、あらかじめ扉を開 けておいてください。
- ◆ アップデートが完了するまでは、絶対に電源を切ったり、コンセントを抜いたり、ディスクトレイを押し込んだりしないでください。
- ◆ アップデート中は他の操作ができません。

1~4、9~10はお客様の操作です。

5~8は本体の動作(自動)説明です。

- STANDBY/ON ボタンを押し て、本機の電源をオンにします。
- 2 ▲ OPEN/CLOSE ボタンを押し てディスクトレイを開きます。
- アップデート専用ディスクをディ スクトレイにのせます。
- 4 ▲ OPEN/CLOSE ボタンを押し ます。
- 5 自動でディスクトレイが閉まりま す。

これ以降はアップデートが完了する 手順8まで一切の操作をしないでく ださい。

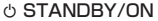

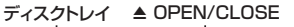

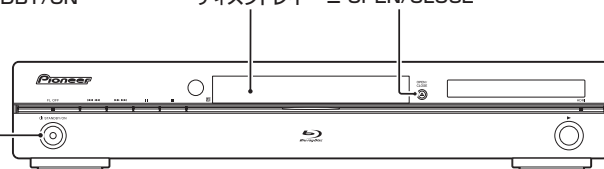

- **6** アップデートが開始されます。
  - 本体表示窓に 'LOAD' と表示 されます。しばらくすると、 'DISC-DWLD' と表示します。
     その約2分後、'DATA CHECK' と 'DOWNLOAD'を 交互に表示します。
- 7 しばらくすると、本体表示窓に 'DOWNLOAD'と数字が表示 され、その表示と交互に'WRT IPL'、'WRT SD'、'WRT KRNL'、 'WRT SYS1'、'WRT SYS2'、 'WRT DRV'、'WRT FLC'の表示 が順に表示されます。
- 8 アップデート開始から5分~10 分後にディスクトレイが自動で開 きます。

本体表示窓に 'DOWNLOAD OK'と表示されたあと、電 源が自動でオフになります。 これでアップデートは完了です。

### 9 ディスクを取り出します。

- ① STANDBY/ON ボタンを押し
  - て、本機の電源をオンにします。
  - ディスクトレイが自動で閉じます。
  - 手順9でディスクを取り出して いないときは、再度アップデート が開始されます。このときは、アッ プデートが完了するまで絶対に電 源を切らないでください(アップ デートが完了するまでお待ちくだ さい)。

## ソフトウェアのバージョンを確認 する

すべての操作はリモコンのボタンを使用 してください。

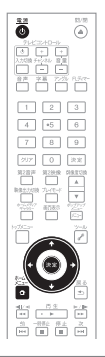

- 1 
  ① 電源ボタンを押して、本機の電 源をオンにします。
- 2 ホームメニューボタンを押して、 ホームメニューを表示します。

- [アップデートに関する情報]を 選ぶ
  - ●下記の枠部分にバージョンが表 示されます。

【表示例】

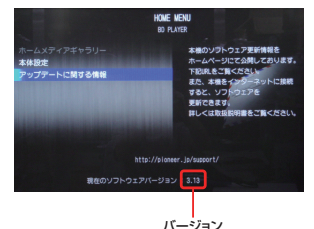

 ●最新バージョンは下記アドレスで ご確認ください。

http://pioneer.jp/support/dl\_blusoft/ update/select\_model.html

4 ホームメニューボタンを押して、 画面を終了します。

ホームページで最新のファームウェアをダウンロードできます。 http://pioneer.jp/support/dl\_blusoft/

<UPD0050-A-W>